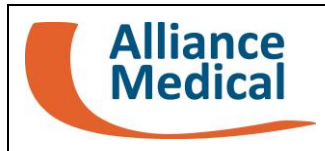

## Aderendo anche al DSE<sup>1</sup>, potrà consultare questo esame direttamente sul portale TuoDossier. Questo esame sarà disponibile sul portale TuoDossier entro il: <u>\$DATA CONSEGNA ESAME</u>

## ISTRUZIONI PER L'ACCESSO AL PORTALE TuoDossier

1. Collegarsi al portale TuoDossier utilizzando questo link: <u>https://tuodossier.alliancemedical.it</u> o il QR Code qui riportato:

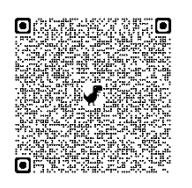

- Inserire le credenziali di accesso al portale: username (codice fiscale del paziente) e la password ricevuta tramite SMS al numero di cellulare indicato durante l'accettazione.
  Cliccare "Accedi" e il sistema genererà automaticamente un codice OTP.
- 3. Inserire il codice OTP ricevuto tramite SMS nell'apposito campo "Codice di Sicurezza (OTP)" e cliccare "Accedi"

Sul sito web di Alliance Medical è disponibile una guida per accedere e utilizzare il portale TuoDossier, accessibile tramite il QR Code di seguito riportato:

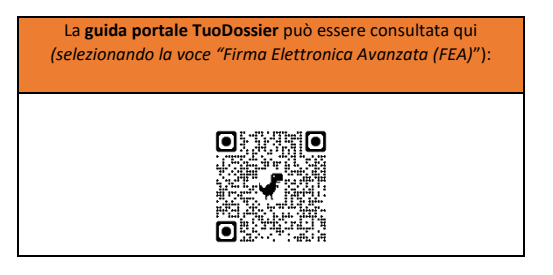

<sup>1</sup> È possibile scaricare il Consenso privacy DSE utilizzando il QR Code riportato sul presente modulo (selezionando la voce "Dossier Sanitario Elettronico (DSE)").